## 無線網路使用說明-win 10 系統

一、【設定】→【網路和網際網路】→【乙太網路】,在網路連線的【Wi-Fi】按滑鼠右鍵 選取【內容】,如下:

| ← 設定                    |                       |                                                                                                    |                                       | 8128                    |        | ×      |
|-------------------------|-----------------------|----------------------------------------------------------------------------------------------------|---------------------------------------|-------------------------|--------|--------|
| 命 首頁                    |                       | 乙太網路                                                                                                |                                       |                         |        |        |
| 尋找設定<br>網路和網際網路         | ٩                     | <b>アン</b> 乙太網路<br>未連線                                                                               |                                       |                         |        |        |
| ● 狀態                    |                       | 相關設定                                                                                                |                                       |                         |        |        |
| <i>ii</i> iii Wi-Fi     |                       | 要更丌面下选快                                                                                             |                                       |                         |        |        |
| ₽ 乙太網路                  | <ul> <li></li></ul>   | 制台 > 網路和網際網路 > 網路連線                                                                                 | ✓ ひ 搜尋網)                              |                         |        | ×<br>م |
| ☞ 撥號                    | 組合管理 ▼ 連線到            | 停用這個網路裝置 診斷這個連線                                                                                     | 重新命名這個連線 »                            |                         |        | 0      |
| % VPN                   | 名稱 ^                  | 狀態                                                                                                  | 裝置名稱                                  |                         | 連続     | 刺生     |
| 予 飛航模式     (4)     行動熱點 | ഫ്ഥി Wi-Fi<br>"即 乙太網路 | <ul> <li>停用(8)</li> <li>連線/中斷連線(O)</li> <li>狀態(U)</li> <li>診斷(I)</li> </ul>                         | Qualcomm Athero<br>Realtek PCIe GBE F | s AR956x<br>amily Contr | 無絕<br> | 際網路    |
| Proxy                   | <<br>2 個項目 已選取 1 個項   | 目<br>●<br>●<br>標接器連線(G)<br>建立捷徑(S)<br>●<br>●<br>●<br>●<br>●<br>●<br>●<br>●<br>●<br>●<br>●<br>●<br>● |                                       |                         |        |        |
|                         |                       | 🌗 內容(R)                                                                                             |                                       |                         |        |        |

二、在【網際網路通訊協定第4版(TCP/IP)】按滑鼠右鍵選取【內容】,並勾選【自動取 得 IP 位置】及【自動取得 DNS 伺服器位置】後按【確定】即可,如下:

| 📱 Wi-Fi 內容 🛛 🗙                                              | 網際網路通訊協定第 4 版 (TCP/IPv4) - 內容                                  | X |
|-------------------------------------------------------------|----------------------------------------------------------------|---|
| 網路功能 共用                                                     | 一般 其他設定                                                        |   |
| 連線方式:                                                       | 如果您的網路支援這項功能,您可以取得自動指派的 IP 設定。否則,您必須<br>詢問網路系統管理員正確的 IP 設定。    |   |
| Qualcomm Atheros AR956x Wireless Network Adapter            |                                                                |   |
| 這個連線使用下列項目(O):                                              | <ul> <li>● 自動取得 IP 位址(O)</li> <li>○ 使用下利約 IP 位址(C):</li> </ul> |   |
| Client for Microsoft Networks                               | P位址();                                                         |   |
|                                                             | 子網路遮置(U):                                                      |   |
|                                                             | 預設開道(D):                                                       |   |
| □ Microsoft LLDP 通訊協定驅動程式                                   | ● 自動取得 DNS 伺服器位址(B)                                            |   |
| <                                                           | (使用 P310) DNS 同版 # [[加加] [].<br>(慣用 DNS 伺服器(P):                |   |
|                                                             | 其他 DNS 伺服器(A):                                                 |   |
| 傳輸控制通訊協定/網際網路通訊協定 (TCP/IP)。這是預設的廣域<br>網路通訊協定,提供不同網路之間的通訊能力。 | □ 結束時確認設定(L) 進階(V)                                             |   |
| 確定取消                                                        | 確定取消                                                           |   |

三、【設定】→【網路和網際網路】→【WiFi】→【顯示可用的網路】→【TNU】並⊠勾 選【自動連線】,再點選【連線】即可連上學校的無線網路驗證網頁,如下:

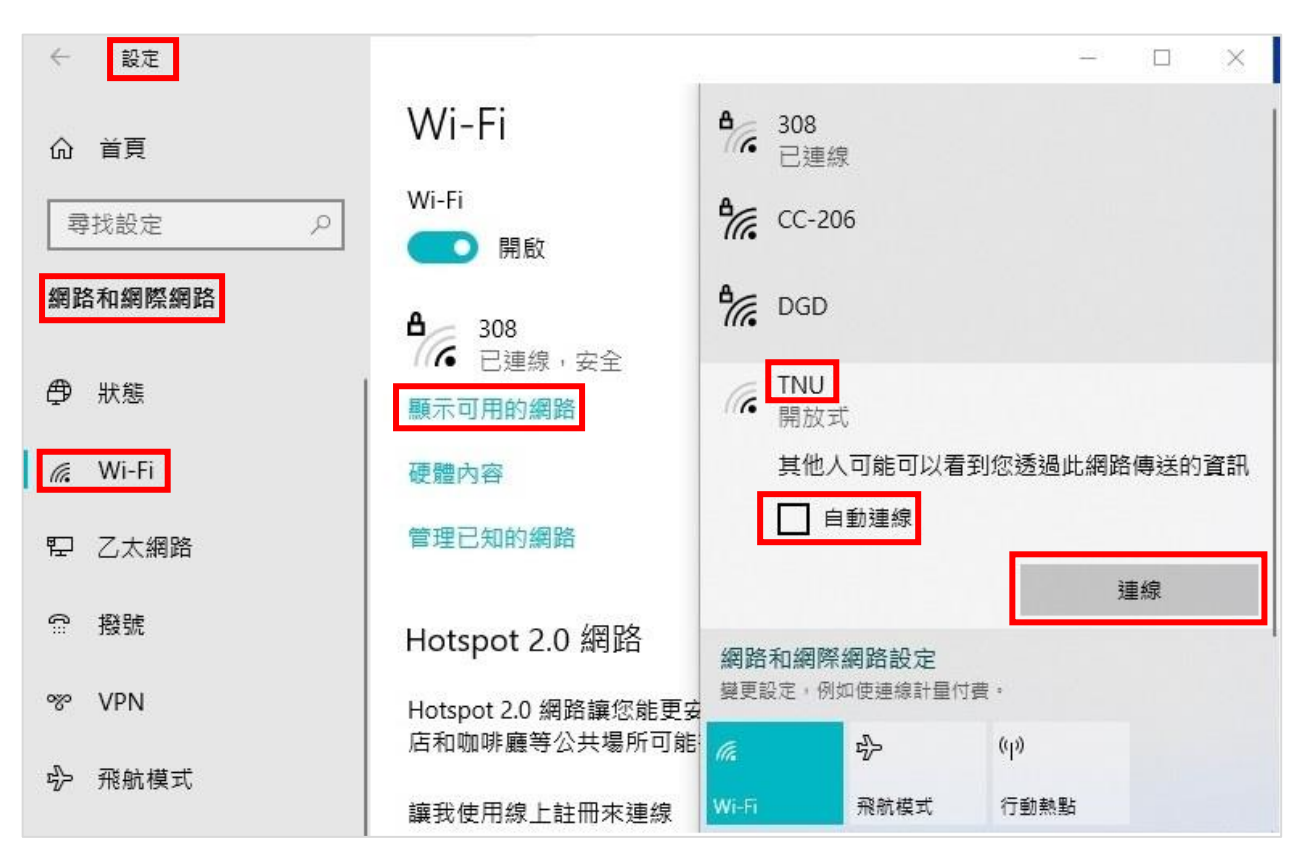

四、連上【TNU】後,即會自動進入**驗證網頁**;若沒顯示請用 Edge 或 Chrome 瀏覽器開 啟任一網頁(例:https://www.tnu.edu.tw)即會顯示**驗證網頁**,再輸入帳密即可,如下:

帳號及密碼:同**新一代校務系統** 

| 東南科技大學<br>Tungnan University           | 東南科技大學無線網路登入說明                                                                     |  |
|----------------------------------------|------------------------------------------------------------------------------------|--|
| <b>帳 號</b> 法脸入前它能是                     | 1.無線網路的帳號密碼:與新一代校務系統相同。                                                            |  |
| 「「「「「「」」」」「「「「」」」」「「」」」「「」」」「」」」「」」」「」 | 2.校園無線漫遊 - 帳號需輸入完整E-mail格式                                                         |  |
| 密碼 請輸入密碼                               | (例:user@npc.edu.tw)<br>※校園無線漫遊計畫參與學校相<br>關資訊<br>http://roamingcenter.ndhu.edu.tw/? |  |
| <b>登入</b> 你已閱讀並接受東南科技                  | page_id=89                                                                         |  |
| ▲ ▲ ▲ ▲ ▲ ▲ ▲ ▲ ▲ ▲ ▲ ▲ ▲ ▲ ▲ ▲ ▲ ▲ ▲  | 聯絡單位:國書資訊處 (四維樓206辦公室)<br>電話:8662-5953,E-Mail:<br>network@mail.tnu.edu.tw          |  |

五、登入後右下角會出現【Logout】對話框,建議若在公共電腦使用無線網路,為了避免 帳號被盜用;離開座位時記得點選【Click to Logout】登出帳號。

| 🛞 東南科技大學校首頁 × +                                       | v:                                                               |            |
|-------------------------------------------------------|------------------------------------------------------------------|------------|
| $\leftrightarrow$ $\rightarrow$ C $$ thu.edu.tw       | 🖻 🏚 🚊 🏚                                                          | □ 😩 :      |
| ·····································                 | English 繁體 简体 Việt Ngữ 電話總表 行事曆 網道                               | 占地圖<br>賓訪客 |
| (02)8662-5960<br>關於東南 學術單位                            | Captiveportal-login.tnu.edu.tw/auth/popup.html - Google Chrome — |            |
| 募款    活動                                              | Logout                                                           |            |
| 榮譽榜 Honor Roll                                        | Click to Logout                                                  |            |
| 金貼新 秀設計獎<br>IN DESIGN ATARD                           |                                                                  |            |
| international And And And And And And And And And And |                                                                  |            |